#### FICHE RÉSUMÉ

# LES FILTRES ET LES DOSSIERS SUR LA BOITE MAIL

#### Pourquoi le faire ?

Afin de trier les mails que l'on reçoit afin d'accéder aux ressources qui vous sont envoyées plus rapidement, et plus efficacement. Il permet aussi de trier les mails importants de ceux qui doivent êtres supprimés.

#### Comment faire ?

Selon la boite mail, les noms et la méthode peuvent être différents :

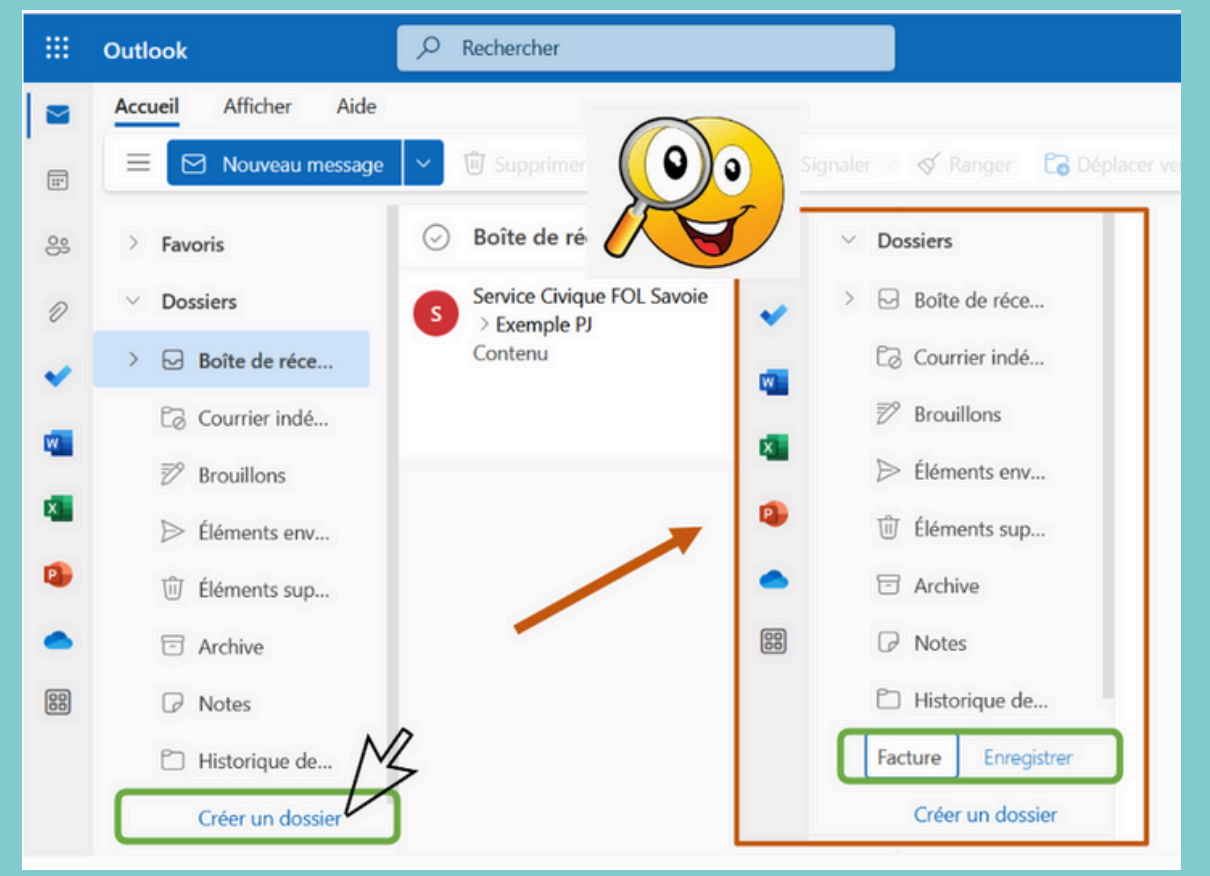

### **Avec Outlook Web**

### N'oubliez pas d'enregistrer

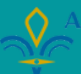

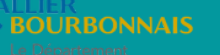

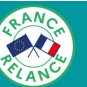

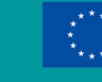

Finance par l'Union européenne NextGenerationEU

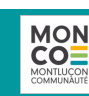

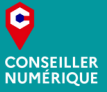

## **Avec l'application Outlook**

En faisant un clic droit sur "boîte de réception" puis sur "nouveau dossier" vous créez un nouvelle ligne dans votre boite mail.

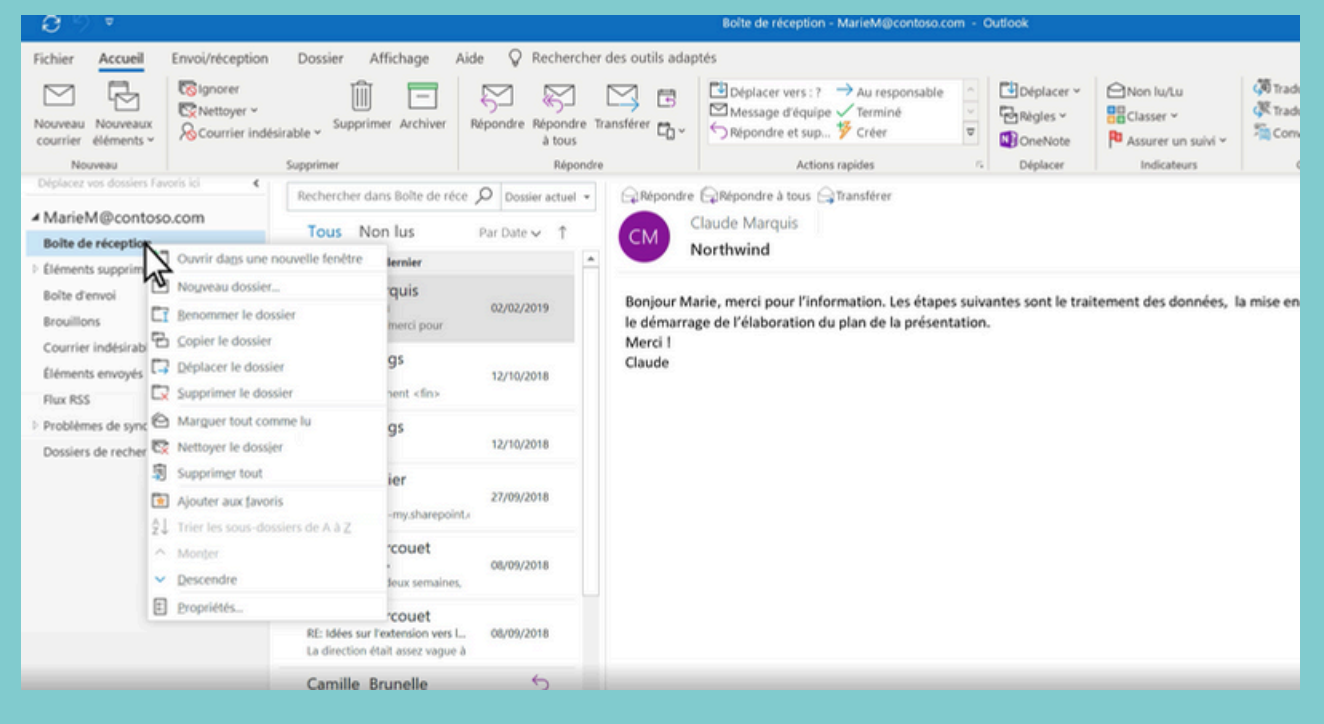

**Avec Gmail** 

La particularité ici, c'est qu'on ne parle pas de "Dossier" mais de "libellé".

| Μ    | Gmail              |   | Q Rechercher dans les messages | 72                                                                                     | • Actif 👻 💿 😣 🏢                                       |
|------|--------------------|---|--------------------------------|----------------------------------------------------------------------------------------|-------------------------------------------------------|
| 0    | Nouveau message    |   |                                |                                                                                        | 1-6 sur 6 C >                                         |
|      | Boite de réception | 4 | Principale                     | Promotions ( The Autoben to Ruberto : Printerest                                       | ٩                                                     |
| ☆    | Messages suivis    |   | $\Box \pm \mathcal{D}$ Indeed  | Rappel : ajoutez                                                                       | <ul> <li>iploi sur Indeed</li> <li>25 mars</li> </ul> |
| D    | Important          |   | 🗹 👷 Ď Google Agenda            | Il est désormais 🔲 Planifié                                                            | tésormais plus facile de bloque 24 mars               |
| ⊳    | Messages envoyés   |   | 🕑 🚖 🗇 Google Location His.     | Décidez de c     Problèmes de synchronisation                                          | 1023 - Bonjour anne-sophie, L'h 22 mars               |
| Č    | Brouillons         | 1 | □ ☆ D Indeed                   | Ajoutez un CV er                                                                       | es d'emploi sur Indeed 21 mars                        |
|      |                    |   | 🗌 🚖 🗇 Fanny Ceccon (via G.     | Feuille de calcul p Problèmes de synchronisation/Échecs locaux                         | @gmail.com a partagé une feu 03/02/2022               |
| Libe | plies              | + |                                | TRAME Vok                                                                              |                                                       |
|      | test               |   | 🗌 🚖 🗇 Anne Sophie SEGAUD       | TR: Exemple RJ - Réseaux sociaux                                                       | ✓ i 12 novembre 2021 11:56 Å : aso 14/11/2021         |
| Ť    | Plus               |   |                                | ATTODOD1, Créer                                                                        |                                                       |
|      |                    |   | 6,33 Go utilisés sur 15 Go 🗹   | Gérer les Roellés<br>Conditions o utilisation - Lonnoenciaille - Hegement ou programme | Dernière activité sur le compte : 16 mars<br>Détails  |

| M Gmail                                      |   | Q Rechercher dans les mess | ges 莽                                                                                | • Actif - 🕜 😣 🗄                               |
|----------------------------------------------|---|----------------------------|--------------------------------------------------------------------------------------|-----------------------------------------------|
| 🖉 Nouveau message                            |   |                            |                                                                                      | 1-6 sur 6 < >                                 |
| Boite de réception                           | 4 | Principale                 | Promotions are Attribuer le libelle :<br>Pinterest                                   | Q.                                            |
| ☆ Messages suivis                            |   | □ ☆ D Indeed               | Rappel : ajoutez                                                                     | <ul> <li>iploi sur Indeed 25 mars</li> </ul>  |
| D Important                                  |   | 🕑 🚖 🗇 Google Agenda        | Il est désormais Planifié                                                            | désormais plus facile de bloque 24 mars       |
| Messages envoyés                             |   | 🕑 🚖 🗇 Google Location His. | Décidez de c     Problèmes de synchronisation                                        | 1023 - Bonjour anne-sophie, L'h 22 mars       |
| <ul> <li>Brouillons</li> <li>Plus</li> </ul> | 1 | □ ☆ D Indeed               | Ajoutez un CV el Problèmes de synchronisation/Conflits                               | es d'emploi sur Indeed 21 mars                |
| Libellés                                     | + | 🗌 🚖 D Fanny Ceccon (via G. | Feuille de calcul :<br>Problèmes de synchronisation/Échecs locaux<br>TRAME Volk test | @gmail.com a partagé une feu 03/02/2022       |
| <ul> <li>test</li> <li>Plus</li> </ul>       |   | □ ☆ D Anne Sophie SEGAUD   | TR: Exemple RJ - RHSHAUX Sociality                                                   | ▼ i 12 novembre 2021 11:56 À : aso 14/11/2021 |

#### **Avec Orange**

brouillons envoyés spam corbeille mes dossiers

434,00 Ko utilisés / 10 Go besoin de plus d'espace ? Cliquez sur le bouton " + " se trouvant à côté de la mention "Mes dossiers" puis nommez votre nouveau dossier.

### Et si on veut le faire automatiquement?

Les boites mails ont une fonctionnalité de filtrage: avec les consignes qu'on lui a indiqué, la boite mail effectuera une action automatiquement.

### Concrètement, ça veut dire quoi?

Imaginons que vous échangez beaucoup avec votre Conseiller numérique et que tout ce que vous vous envoyez a de l'importance. Avec son adresse mail (Par exemple : q.frauly@agglo-montlucon.fr), vous allez indiquer à la boite mail que tout ce que vous recevrez provenant de cette adresse doit aller dans le dossier "conseiller numérique" que vous avez créé.

Ainsi tous les messages provenant de l'adresse mail q.frauly@agglomontlucon.fr iront **automatiquement** dans le dossier indiqué.

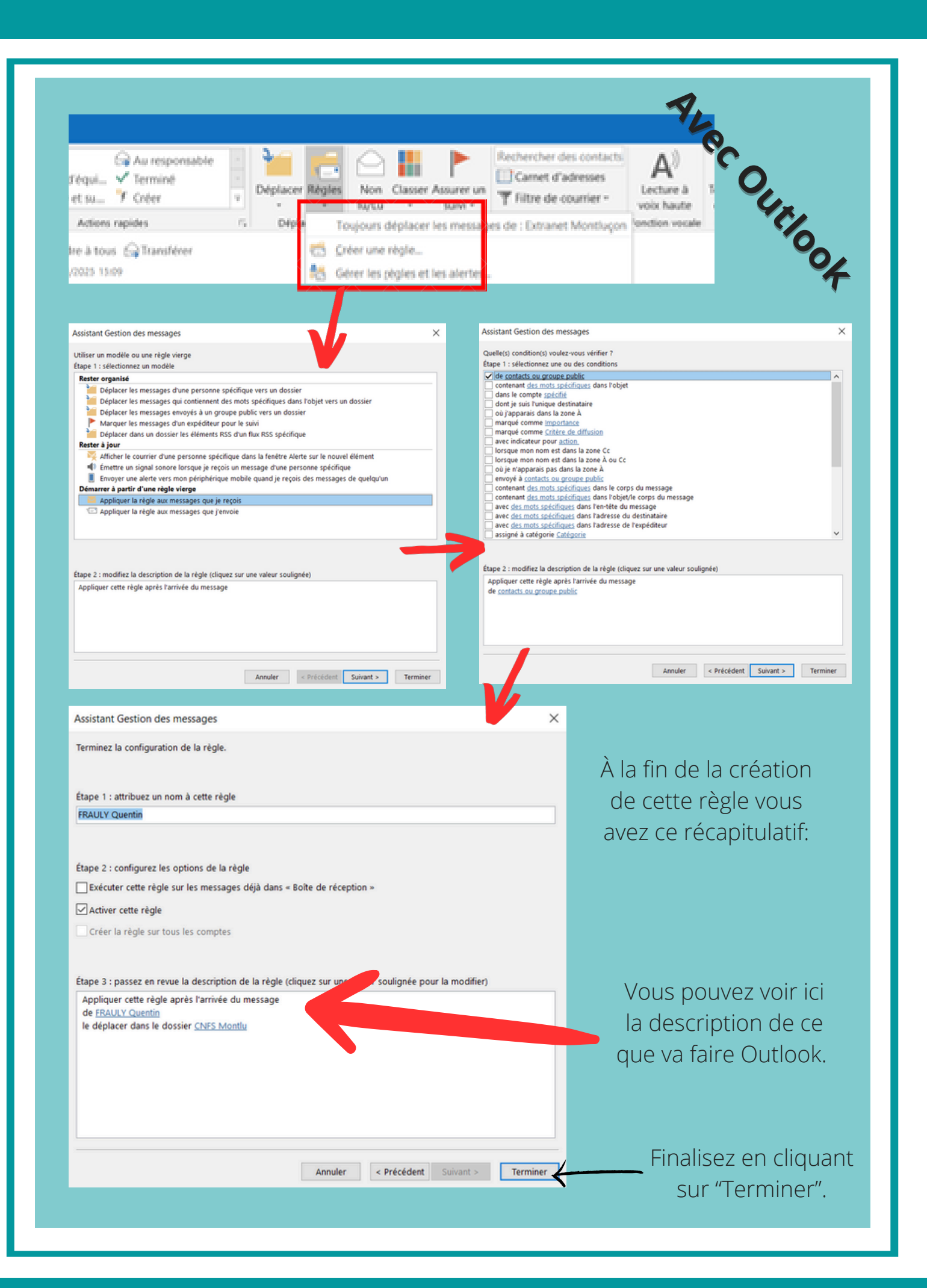

| De<br>À<br>Objet<br>Contient les mote<br>Ne contient pas                                                                                                    | @sdis03.fr,                                                                                                    |       |                                                                                                    |                                                                                            | Avec                                                      | : Gmail         |
|----------------------------------------------------------------------------------------------------|----------------------------------------------------------------------------------------------------|-------|----------------------------------------------------------------------------------------------------|--------------------------------------------------------------------------------------------|-----------------------------------------------------------|-----------------|
| Taille<br>Plage de dates<br>Rechercher<br>Contenant                                                                                                    | supérieure à •<br>1 jour •<br>Tous les messages<br>une pièce jointe □ Ne pas inclure les c                                                          | chats | fréer un filtre                                                                                                    | Mo •<br>T<br>Rechercher                                                                    |                                                           |                 |
| Lorsqu'un message correspond exact Ne pas afficher dans la boite de réce Marquer comme lu Activer le suivi Appliquer le libellé : Sélectionner un Transférer Ajouter une adh e d Supprimer Ne jamais envoyer dans le dossier Sp Toujours marquer comme important Ne jamais marquer comme important Associer à la catégorie : Choisir une Appliquer également ce filtre aux cor En savoir plus | tement a vos criteres de recherche :<br>ption (Archiver)<br>libellé •<br>e transfert<br>am<br>catégorie •<br>versations correspondantes<br>Créer un | ÷     | Lorsqu'un message o<br>Ne pas afficher dans<br>Marquer comme lu<br>Activer le suivi<br>Appliquer le libellé :<br>Transférer Ajoute<br>Supprimer<br>Ne jamais envoyer da<br>Toujours marquer co<br>Ne jamais marquer co<br>Associer à la catégor | Sélectionner ur<br>Nouveau libellé<br>cardmarket<br>CCP1<br>Ingénieurie et I<br>micromania | t à vos critères de rechen<br>Archiver)<br>n libellé<br>š | che:            |
|                                                                                                    |                                                                                                    | •     | Appliquer également<br>En savoir plus                                                                                                    | emake® (alt+(<br>SAFRANRIEN<br>Star citizen<br>war z                                       | 0169) (pomp                                               | Créer un filtre |

| range                                                                                                    |                                                                                                    |
|----------------------------------------------------------------------------------------------------|----------------------------------------------------------------------------------------------------|
|                                                                                                    | trier par (h)                                                                                                    |
| basse a bien été enregistré                                                                                                    | R 15:55                                                                                                    |
| re forfait évolue                                                                                                    | 04/09/23                                                                                                    |
|                                                                                                    | volet de lecture                                                                                                    |
|                                                                                                    |                                                                                                    |
|                                                                                                    | conditions générales                                                                                                    |
|                                                                                                    | tous les paramètres                                                                                                    |
|                                                                                                    | $\Box$                                                                                                    |
|                                                                                                    |                                                                                                    |
| paramètres                                                                                                    | (3)                                                                                                    |
| paramètres<br>filtres (règles de tri)<br>créer un filtre                                                                                                    | 0 créé sur 20 max                                                                                                    |
| paramètres<br>filtres (règles de tri)<br>créer un filtre                                                                                                    | 0 créé sur 20 max                                                                                                    |
| paramètres<br>filtres (règles de tri)<br>créer un filtre<br>Vous pouvez définir des filtres afin de trier vos ma<br>(expéditeur, objet, destinataire).                                                                                                    | 0 créé sur 20 max<br>*<br>ails selon différents critères                                                                                                    |
| paramètres<br>filtres (règles de tri)<br>créer un filtre<br>Créer un filtre<br>Vous pouvez définir des filtres afin de trier vos ma<br>(expéditeur, objet, destinataire).<br>nom du filtre                                                                                                    | ۵ créé sur 20 max<br>ails selon différents critères<br>Attention d'avoir bie                                                                                                    |
| paramètres         filtres (règles de tri)         créer un filtre         Créer un filtre         Vous pouvez définir des filtres afin de trier vos ma (expéditeur, objet, destinataire).         nom du filtre         conseiller Numérique         à appliquer si       l'expéditeur         respéditeur       contie                                                                           | Image: Second Second |
| paramètres         filtres (règles de tri)         créer un filtre         Créer un filtre         Vous pouvez définir des filtres afin de trier vos ma (expéditeur, objet, destinataire).         nom du filtre         Conseiller Numérique         à appliquer si       l'expéditeur         à appliquer si       l'expéditeur         o copier le mail       dans         conseiller numérique | Image: Second differents critères         Image: Second différents critères         Image: Second différents critères                                                                                                    |